# Skype

Bellen met de pc. Het kan gratis en eenvoudig met Skype. Als u en uw vrienden, familie of bekenden een account aanmaken, kunt u gratis met ze bellen en chatten via de computer. Hoe u het programma installeert en een account aanmaakt en gebruikt, leest u in dit artikel.

Skype downloaden: https://www.skype.com/nl/get-skype/

## Wat heb ik nodig voor Skype?

De benodigdheden voor het gebruik van Skype zijn:

- Een computer met Windows Vista, 7, 8/8.1 of 10.
- Een computer met een geluidskaart.
- Internetverbinding.
- Een headset (koptelefoon met ingebouwde microfoon), of een microfoon en luidsprekers. Vooral in laptops zit tegenwoordig een microfoontje ingebouwd dat u ook kunt gebruiken. Een headset is echter handiger en zorgt voor beter geluid.
- Een webcam voor het beeld. Ook deze zit vaak ingebouwd in een laptop. Zonder beeld, kunt u Skype overigens ook gebruiken.

# Stap 1: Skype downloaden

- Klik boven aan deze pagina op de blauwe knop **Download**.
- De vraag of u dit bestand wilt uitvoeren of opslaan komt in beeld. Klik op **Uitvoeren** (**Run** in het Engels) om verder te gaan.

| Wilt u SkypeSetupFulLexe (33,2 MB) van download.skype.com uitvoeren of opslaan? | Uitvoeren | Opslaan |
|---------------------------------------------------------------------------------|-----------|---------|
|                                                                                 |           |         |

• Verschijnt er een scherm met de vraag of u deze software wilt uitvoeren? Klik dan op **Ja** (of op **Uitvoeren**).

# Stap 2: Skype installeren (1)

- Het hulpprogramma voor installatie start. U ziet daar Nederlands als standaardtaal staan. Staat er bij u een andere taal, dan kunt u dit wijzigen.
- Klik op Akkoord Volgende.
- Verschijnt bij u het venster 'Skype Klik-en-bel'? Haal dan het vinkje weg voor *Klik-en-bel met Skype installeren* en klik op **Doorgaan**.

#### Stap 3: Skype installeren (2)

In het volgende scherm kunt u aangeven of u de zoekmachine Bing als standaard wilt instellen en of u MSN wilt instellen als startpagina. Dit raden wij niet aan.

- Haal het vinkje weg voor Bing als zoekmachine instellen en MSN instellen als mijn startpagina.
- Klik op **Doorgaan**.
- Skype wordt geïnstalleerd. Dit kan even duren.

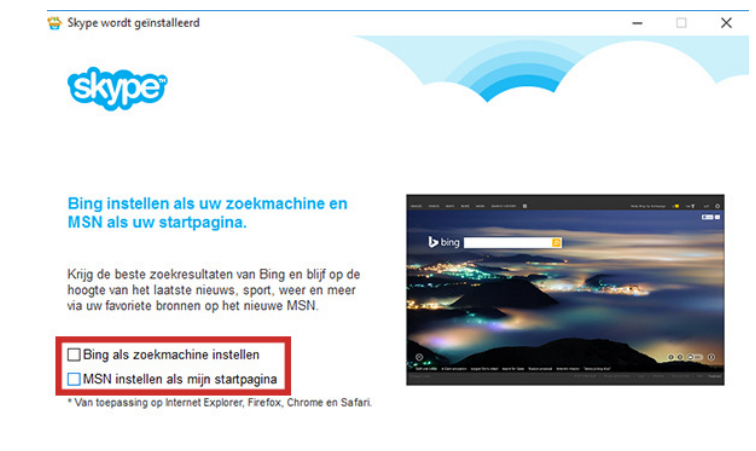

Doorgaan

#### Stap 4: aanmelden

De installatie is voltooid en u hebt nu verschillende opties:

- Hebt u al een Skype- of Microsoft-account (dit komt overeen met een Windows Live-Hotmail of Outlook.com-account) en wilt u dezelfde contactpersonen in Skype terugzien? Ga in dat geval naar 'Stap 7: installeren met Skype- of Microsoft account'.
- Wilt u uw contactpersonen uit Facebook gebruiken in Skype, klik dan op **Aanmelden** via Facebook. Hiervan bespreken wij de vervolgstappen niet.
- Hebt u géén Microsoft-account en ook nog géén Skype-account, dan maakt u een nieuw Skype-account aan. Klik op **Nieuw account aanmaken**.
- Vervolgens kunt u kiezen of u een account aanmaakt met uw e-mail of met uw telefoonnummer.

| S Skype<br>Skype Extra Help | >                                                 |                        |                                                                                                    |  |
|-----------------------------|---------------------------------------------------|------------------------|----------------------------------------------------------------------------------------------------|--|
|                             | Meld je aan<br>met je Skype- of Microsoft-account |                        | • Wilt u een account<br>aanmaken met uw e-mail, ga dan<br>naar 'Stap 5: Skype-account<br>maken met uw e-mail'. |  |
|                             | Skype-naam, e-mail of mobiel                      | <b>~</b>               | • Wilt u een account                                                                                           |  |
|                             | Machtwoord<br>Aanmelden<br>Nieuw account aanmaken |                        | aanmaken met uw<br>telefoonnummer, ga dan door<br>naar 'Stap 6: Skype-account<br>maken met uw telefoonnummer'. |  |
| Problemen met aanmelden?    |                                                   | Aanmelden via Facebook |                                                                                                    |  |

#### Stap 5: Skype-account maken met uw e-mail

Wij bespreken nu hoe een account kan aanmaken met uw e-mailadres.

| <ul> <li>U hebt net geklikt op Nieuw account aanmaken.</li> <li>Wilt u uw e-mailadres</li> </ul>                                                                                                    | Skype Extra Help                                                                                                    |
|----------------------------------------------------------------------------------------------------|----------------------------------------------------------------------------------------------------|
| gebruiken om een account<br>te maken, klik dan op <b>Je e-</b><br>mailadres gebruiken.                                                                                                    | Account maken                                                                                                    |
| <ul> <li>Typ in het veld<br/>'iemand@example.com' uw<br/>e-mailadres.</li> <li>Typ in het veld daaronder<br/>uw wachtwoord.</li> <li>Wij willen geen<br/>promotieberichten van<br/>Microsoft ontvangen, dus<br/>laten het hokje leeg.</li> <li>Klik vervolgens op</li> </ul> | Nederland (+31)         Telefoonnummer         Maak een wachtwoord         Je e-mailadres gebruiken         Als je Volgende kiest, betekent dit dat je akkoord gaat met de Privacyverklaring en Microsoft-servicesovereenkomst.         Terug       Volgende         ½ Skype kan niet worden gebruikt voor noodoproepen.         Microsoft |
| Stype   Stype Extre Help                                                                                                    | <ul> <li>Typ in het volgende scherm in het veld<br/>'Voornaam' en in het veld 'Achternaam' uw<br/>achternaam.</li> <li>Klik op Volgende.</li> <li>Er wordt een e-mail met een code<br/>gestuurd naar uw e-mailadres. Zoek deze op<br/>en typ de code in het veld 'Code invoeren'.</li> <li>Klik op Volgende.</li> </ul>                    |
| Terug Volgende                                                                                                    | Uw account is aangemaakt en Skype opent                                                                                                    |

### Stap 6: Skype-account maken met uw telefoonnummer

gelijk.

Een Skype-account aanmaken met uw telefoonnummer, doet u op de volgende manier:

- Typ in het veld 'Telefoonnummer' uw telefoonnummer.
- Typ in het veld daaronder uw wachtwoord.
- Klik op Volgende.
- Typ in het veld 'Voornaam' uw naam.

🌿 Skype kan niet worden gebruikt voor noodoproepen.

- Vul in het veld 'Achternaam' uw achternaam in.
- Klik op Volgende.
- Er is een sms met een code naar uw telefoon gestuurd.
- Zoek deze code op en typ de code in het veld 'Code invoeren'.
- Klik op Volgende.

Uw account is aangemaakt en Skype opent.

#### Stap 7: installeren met Skype- of Microsoft account

Wilt u aanmelden met uw Skype- of Microsoft account, volg dan deze stappen:

- Typ in het veld 'Skype-naam, e-mail of mobiel' uw emailadres van uw Microsoftaccount of uw Skypenaam.
- Typ in het veld 'Wachtwoord' uw wachtwoord.
- Klik vervolgens op Aanmelden.
- Ga verder naar 'Stap 8: installatie afronden (1)'.

#### **Stap 8: installatie afronden (1)**

- U bent bijna klaar, klik op **Doorgaan**.
- U kunt nu het geluid en beeld van uw computer testen. Klik op **Geluid testen** en als de koptelefoon of speakers goed werken, hoort u het testgeluid.
- Als de microfoon goed werkt en u praat, dan ziet u dat uw stem waargenomen wordt.
- En hebt u een webcam aangesloten op de computer, dan ziet u uzelf in beeld.
- Klik op Doorgaan.

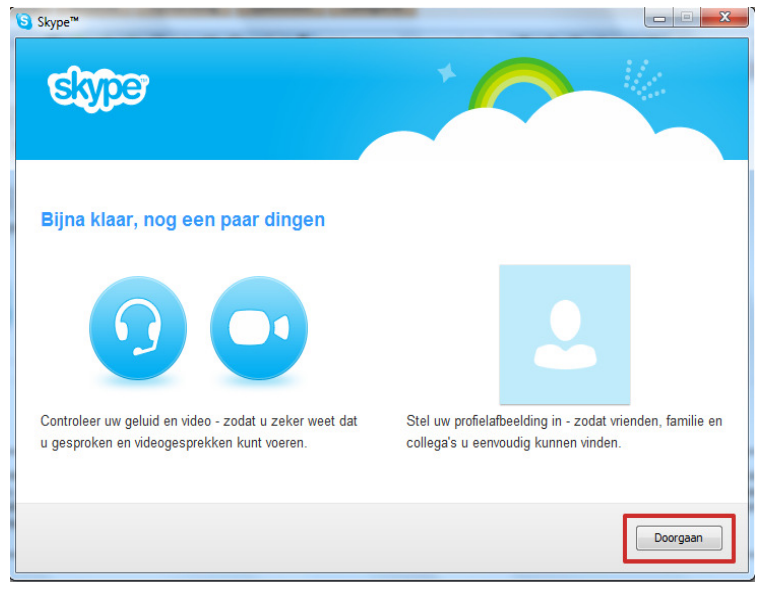

#### Stap 9: installatie afronden (2)

| 5                                                                                                    | Skype™ – □ ×            |
|----------------------------------------------------------------------------------------------------|-------------------------|
| Skype instellen<br>Een profielafbeelding toevoegen                                                               |                         |
| Neem een foto van uzelf met uw webcam of blader<br>naar een afbeelding op uw computer.<br>Uw vorige afbeeldingen | •                       |
|                                                                                                    | Bladeren Een foto maken |

U kunt een afbeelding van uzelf toevoegen, maar dit hoeft niet. Klik op Doorgaan als u dit wilt en op Later toevoegen als u dit nu niet wilt. Wij klikken op Doorgaan.
In het volgende venster kunt u op uw computer bladeren naar een geschikte foto door te klikken op Bladeren. Of klik op Een foto maken om een nieuwe foto te maken via de webcam.

• Hebt u de juiste foto te pakken, klik dan op **Deze** afbeelding gebruiken.

#### Stap 10: Skype gebruiken

Skype start niet uit zichzelf op. Dit moet u handmatig doen:

- Klik op de Startknop  $\rightarrow$  Skype.
- Het kan zijn dat u direct al wordt ingelogd. Mogelijk ziet u een venster met wat uitleg. Klik rechtsboven enkele keren op **Overslaan** en klik tot slot op het vinkje rechtsonder op het laatste venster.
- Bent u nog niet ingelogd? Dan ziet u alleen een blauw aanmeldscherm. Mogelijk zijn er accountgegevens van u vooraf ingevuld. Klik op de accountnaam om verder te gaan.
- Ziet u wel een accountnaam, maar is het niet de goede? Klik dan op **Een ander account gebruiken**. Log in via uw Skype-account of via uw Microsoft-account (zie hieronder).
- Staat er nog niets ingevuld op het aanmeldscherm? Klik dan op **Aanmelden op maken**. Log in via uw Skype-account of via uw Microsoft-account.
  - Klik op E-mailadres, telefoonnummer of Skype-naam.
  - Typ uw Skype-naam of het e-mailadres van uw Microsoft-account.
  - Klik op Volgende.
  - Typ het wachtwoord en klik op Aanmelden.

#### Skype, de weergave

Wanneer Skype opent, ziet u het volgende:

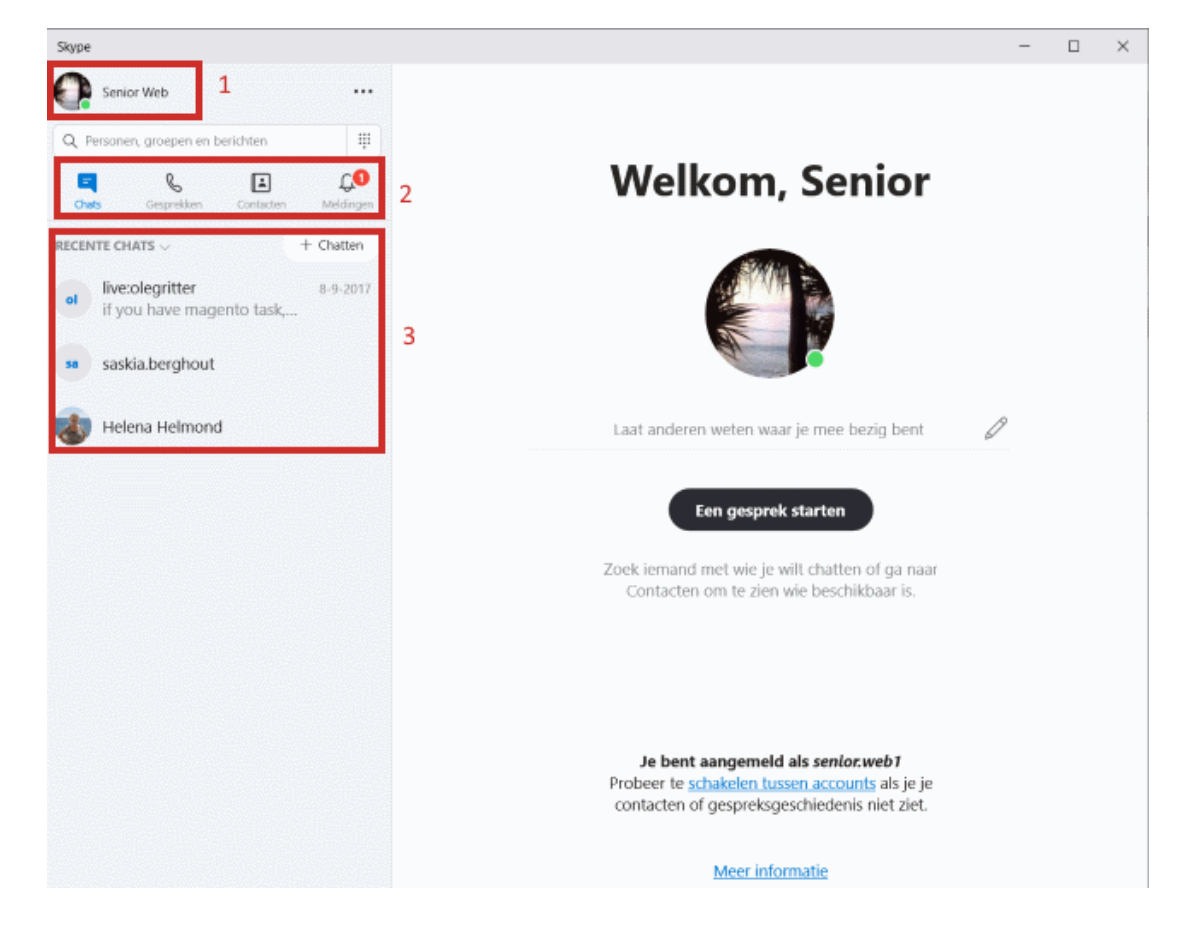

De belangrijkste onderdelen zijn:

- 1. Uw Skypenaam. Klik hierop om toegang te krijgen tot uw profielgegevens en uw status aan te passen.
- 2. De knoppen voor chats, gesprekken, contacten en meldingen.
- 3. Een overzicht van recente gesprekken en de bijbehorende contactpersonen.

Tussen de velden 1 en 2 staat ook een zoekveld om contactpersonen te zoeken.

#### Personen zoeken

- Klik in het linkermenu in de zoekbalk om personen te zoeken.
- Typ de naam van de persoon die u op wilt zoeken.
- Klik op de naam.
- Druk op de Enter-toets.
- Een overzicht van personen die zo heten, komt in beeld. Staat de betreffende persoon erbij? Klik op de naam van de persoon.
- Nu kunt u een persoonlijk bericht typen.
- Klik op **Versturen**.

Hallo, hoe gaat het met jou?

Het bericht is verzonden. De desbetreffende persoon moet het gesprek eerst goedkeuren voordat jullie verder contact kunnen leggen via Skype.

#### Testgesprek voeren

Nu kunt u een testgesprek voeren om te kijken of het geluid en de microfoon goed werken. Als u een webcam gebruikt, dan kunt u de instellingen voor een videogesprek testen. Bij het testgesprek krijgt u meteen te zien hoe een gesprek voeren in zijn werk gaat. Het is handig dit uit te proberen.

- Klik onder de zoekbalk op Gesprekken.
- Links staat de fictieve contactpersoon 'Echo / Sound Test Service'. Klik op de naam om het testgesprek te voeren.
- De fictieve contactpersoon staat rechts in beeld. Klik op 🕓 om een gesprek te starten.
- Er volgt een automatische verbinding met een testprogramma. Spreek na de piep een boodschap in. Zeg bijvoorbeeld 'Hallo, dit is een test, kun je mij goed horen?'. Wacht even af en na een tijdje wordt uw boodschap afgespeeld. Als u uzelf goed kunt horen, dan is de verbinding in orde. De 'stem' stopt het gesprek daarna.

#### **Contactpersonen bellen**

De personen die u hebt toegevoegd komen in uw lijst met contactpersonen te staan. Als er bij hun naam een groen rondje met een vinkje staat, zijn ze online en kunt u ze bellen.

• Klik links op de naam van de contactpersoon.

- Klik in het rechtervenster op de knop met telefoon of videocamera.
- Kies bij bellen voor Gratis via Skype.
- De verbinding wordt gemaakt, en waarschijnlijk wordt uw oproep beantwoord. Als u iemand opbelt, hoort u een 'toon' alsof de telefoon overgaat. Als uw contactpersoon opneemt, kunt u met elkaar praten. De tijdsduur van het gesprek wordt weergegeven. Klik op de afbeelding van de rode telefoon om op te hangen.
- Wanneer u een contactpersoon aanklikt staan, ziet u in het rechtervenster de gespreksgeschiedenis.

#### Status aanpassen

Linksboven in het programma ziet u uw Skypenaam met links daarnaast uw profielfoto met een groen rondje. Dat is uw status (bijvoorbeeld of u online (actief) bent of offline (onzichtbaar)). U bent standaard online (actief), maar kunt uw status natuurlijk veranderen als u even weggaat of bezig bent. Klik daarvoor op het groene rondje en kies een andere status, namelijk 'Niet storen' of 'Onzichtbaar'.

#### Afsluiten

Het programma is duidelijk opgezet en heeft nog veel meer mogelijkheden dan we hier bespreken. Het beste is om alles op uw gemak eens uit te proberen. Sluit daarna de sessie af:

- Klik op het pictogram van drie stipjes.
- Klik op Afmelden.
- Klik op **Ja** om dit te bevestigen. Gebruikt u Skype op een andere computer? Laat dan uw aanmeldgegevens wissen door te kiezen voor **Ja en aanmeldingsgegevens** vergeten.

#### Bron: SeniorWeb.nl

**Opgelet:** voor occasioneel gebruik kan je Skype ook online gebruiken met Edge of Chrome. Niet met andere browsers....

Een beetje uitleg op onze site: https://snvl.be/snv\_tipsweetjes/tip&weetjes2019R.html#WK11

Hier beginnen: https://web.skype.com/

Wil je nog wat meer uitleg: dat kan je hier vinden: <u>https://support.skype.com/nl/skype/all/start/</u>

Skype met meerdere personen:

- persoon toevoegen met het "manneke" met de +
- weergave in raster of apart

https://support.skype.com/nl/faq/FA34858/wat-kan-ik-doen-tijdens-een-skype-gesprek